**DISH** Pedido de DISH: Cómo editar la información de ubicación del restaurante

# • Haga clic en RESTAURANTE .

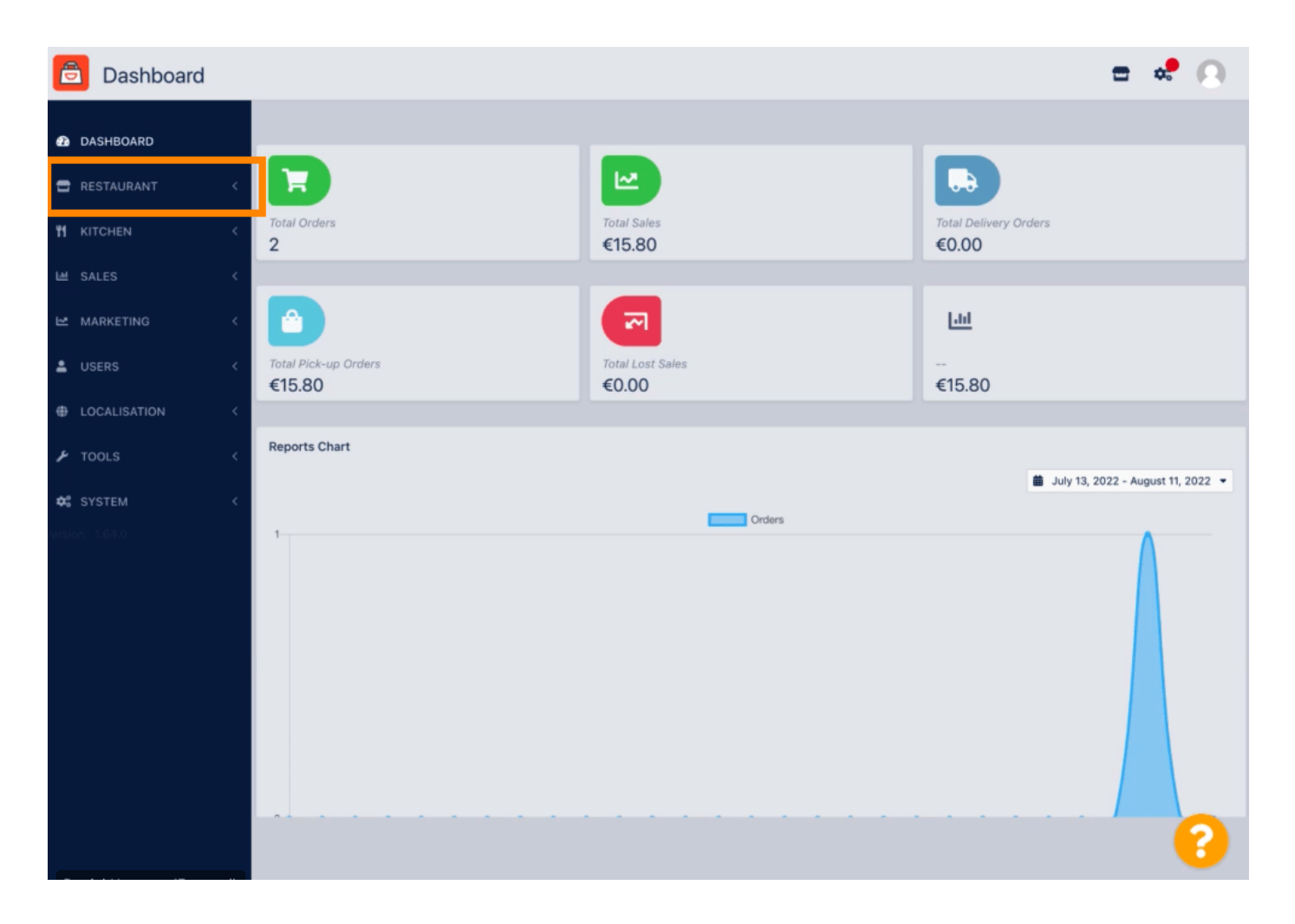

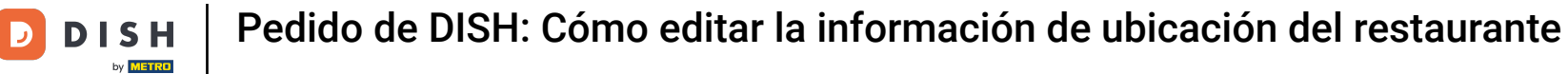

# • Haga clic en Ubicaciones .

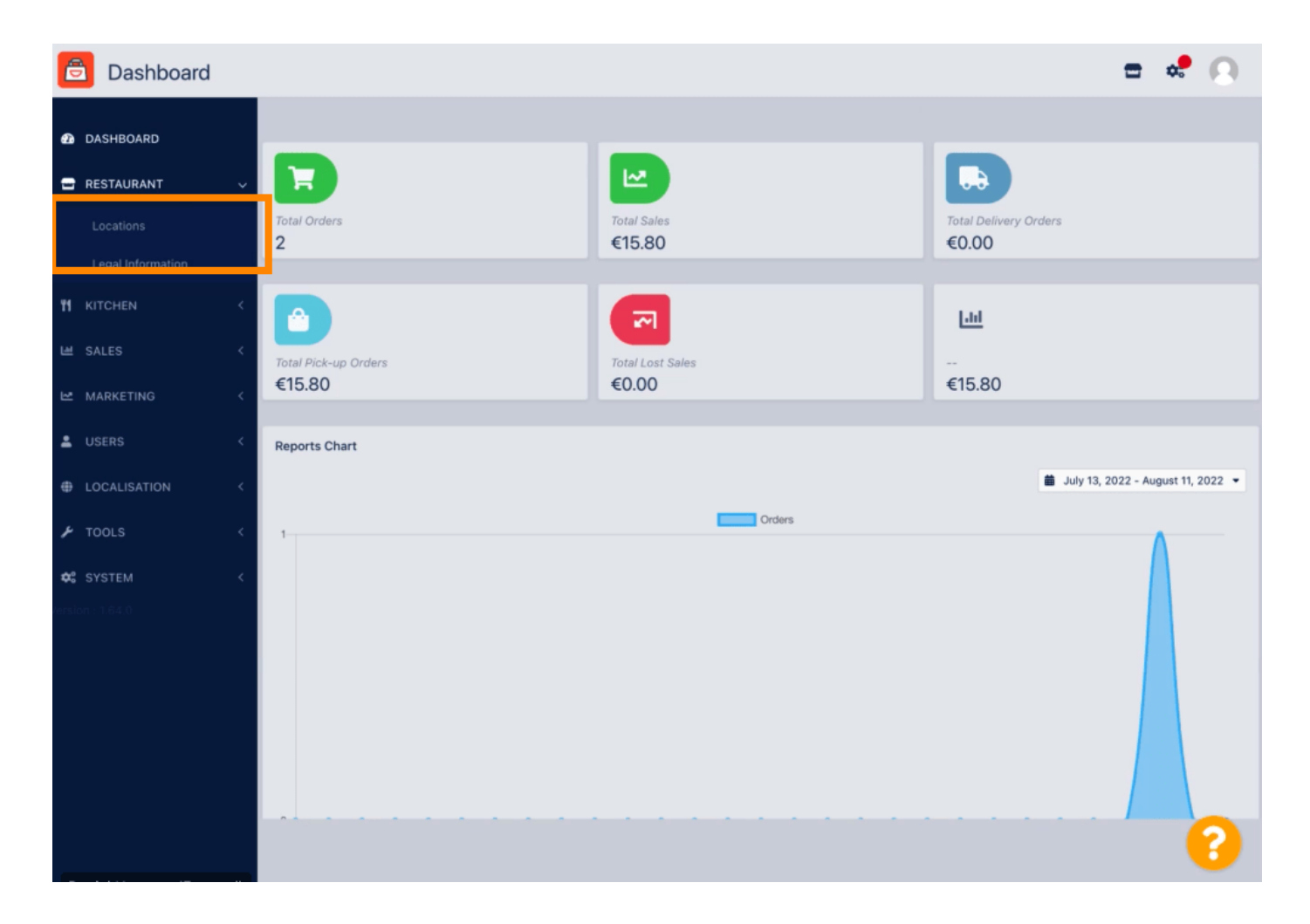

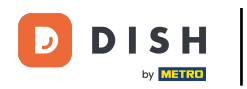

Para editar su ubicación, haga clic en el ícono del lápiz.

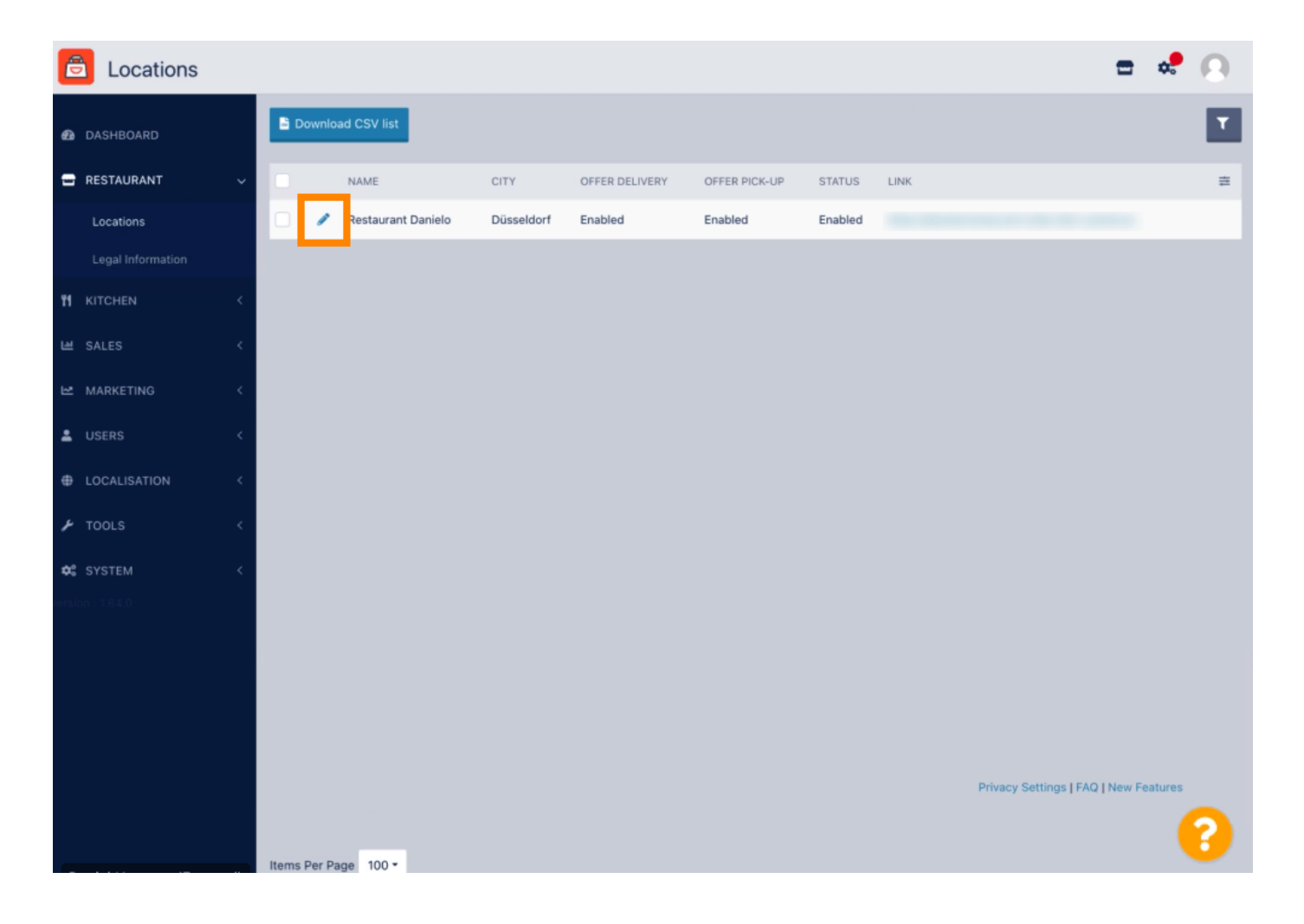

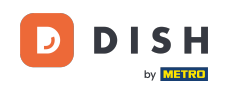

Pedido de DISH: Cómo editar la información de ubicación del restaurante

En la pestaña Ubicación puedes insertar o editar información general del restaurante que se muestra en la Tienda virtual. También puedes habilitar o deshabilitar la Accesibilidad de la tienda web y el Estado de suscripción.

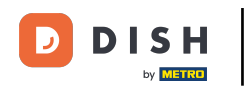

| 🚊 Loo           | ation     | Edit |  |                |                          |                        |                  |                | = 📌 🕓                            |
|-----------------|-----------|------|--|----------------|--------------------------|------------------------|------------------|----------------|----------------------------------|
| 🙆 DASHBOA       | ARD       |      |  | Save 🖬 S       | Save & Close             |                        |                  |                |                                  |
| 🖶 RESTAUR       | ANT       |      |  | Location       | Order Settings           | Opening Hours          | Payments         | Delivery       | orderdirect                      |
| Location        |           |      |  | Name of the R  | estaurant                |                        |                  |                |                                  |
| Legal Inf       |           |      |  | Restaurant D   | anielo                   |                        |                  |                |                                  |
| 11 KITCHEN      |           |      |  | Email          |                          |                        |                  |                | Telephone                        |
| 네 SALES         |           |      |  | j.doe@test.d   | e                        |                        |                  |                | +4912345678900                   |
| 🗠 MARKETI       | NG        |      |  | Establishment  | ID                       |                        |                  |                | Logo                             |
| LUSERS          |           |      |  | 9988776655     | 544332211                |                        |                  |                | Select a logo for this location. |
| LOCALISA        | ATION     |      |  | Header imag    | e                        |                        |                  |                | Webshop Status                   |
| 🖋 TOOLS         |           |      |  | Select an imag | the for your location th | at is displayed in the | header of your D | ESH Order page | Enabled                          |
| ✿ SYSTEM        |           |      |  | Subscription   | Status                   |                        | neader or your o | ion order page | Address 1                        |
| ersion : 1.64.0 |           |      |  | Active         |                          |                        |                  |                | Metrostr. 1                      |
|                 |           |      |  | Reflects DISH  | Order subscription st    | atus                   |                  |                |                                  |
|                 | Address 2 |      |  |                |                          |                        |                  |                | City                             |
|                 |           |      |  |                |                          |                        |                  |                | Düsseldorf                       |
|                 |           |      |  | State          |                          |                        |                  |                | Postcode                         |
|                 |           |      |  |                |                          |                        |                  |                | 40235                            |
|                 |           |      |  |                |                          |                        |                  |                | 0                                |
|                 |           |      |  |                |                          |                        |                  |                | <b>?</b>                         |

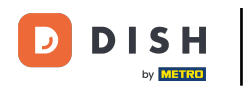

# Desplácese hacia abajo para ver más información.

| e      | Location Edit     | Г |                                                                                           | = 💐 🙆                                                                                        |
|--------|-------------------|---|-------------------------------------------------------------------------------------------|----------------------------------------------------------------------------------------------|
|        |                   |   | Name of the Residurant                                                                    |                                                                                              |
| Ð      | DASHBOARD         |   | Restaurant Danielo                                                                        |                                                                                              |
| =      | RESTAURANT        | ~ | Email                                                                                     | Telephone                                                                                    |
|        | Locations         |   | j.doe@test.de                                                                             | +4912345678900                                                                               |
|        | Legal Information |   | Establishment ID                                                                          | Logo                                                                                         |
|        |                   |   | 998877665544332211                                                                        | e                                                                                            |
| 11     |                   | < |                                                                                           | Select a logo for this location.                                                             |
| ш      | SALES             | < | Header image                                                                              | Webshop Status                                                                               |
| ы      | MARKETING         | < | Select an image for your location that is displayed in the header of your DISH Order page | Enabled<br>If your webshop is open, customers can see it and are able to place online orders |
| •      |                   | < | Subscription Status                                                                       | Address 1                                                                                    |
|        |                   |   | Active                                                                                    | Metrostr. 1                                                                                  |
| 0      | LOCALISATION      |   | Reflects DISH Order subscription status                                                   |                                                                                              |
| ۶      | TOOLS             | < | Address 2                                                                                 | City                                                                                         |
| **     | CVCTEM            |   |                                                                                           | Düsseldorf                                                                                   |
| lersia |                   |   | State                                                                                     | Postcode                                                                                     |
|        |                   |   |                                                                                           | 40235                                                                                        |
|        |                   |   | Country                                                                                   |                                                                                              |
|        |                   |   | Germany 👻                                                                                 |                                                                                              |
|        |                   |   |                                                                                           |                                                                                              |
|        |                   |   |                                                                                           | Privacy Settings   FAQ   New Features                                                        |
|        |                   |   |                                                                                           | 8                                                                                            |

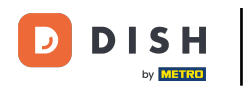

# • Desplácese hacia arriba y haga clic en Guardar y cerrar .

| 2 |
|---|
|   |
|   |
|   |
|   |
|   |
|   |
|   |
|   |
|   |
|   |
| - |
| 6 |
| 5 |

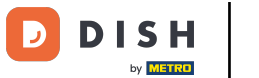

## Pedido de DISH: Cómo editar la información de ubicación del restaurante

# eso es todo, ya está.

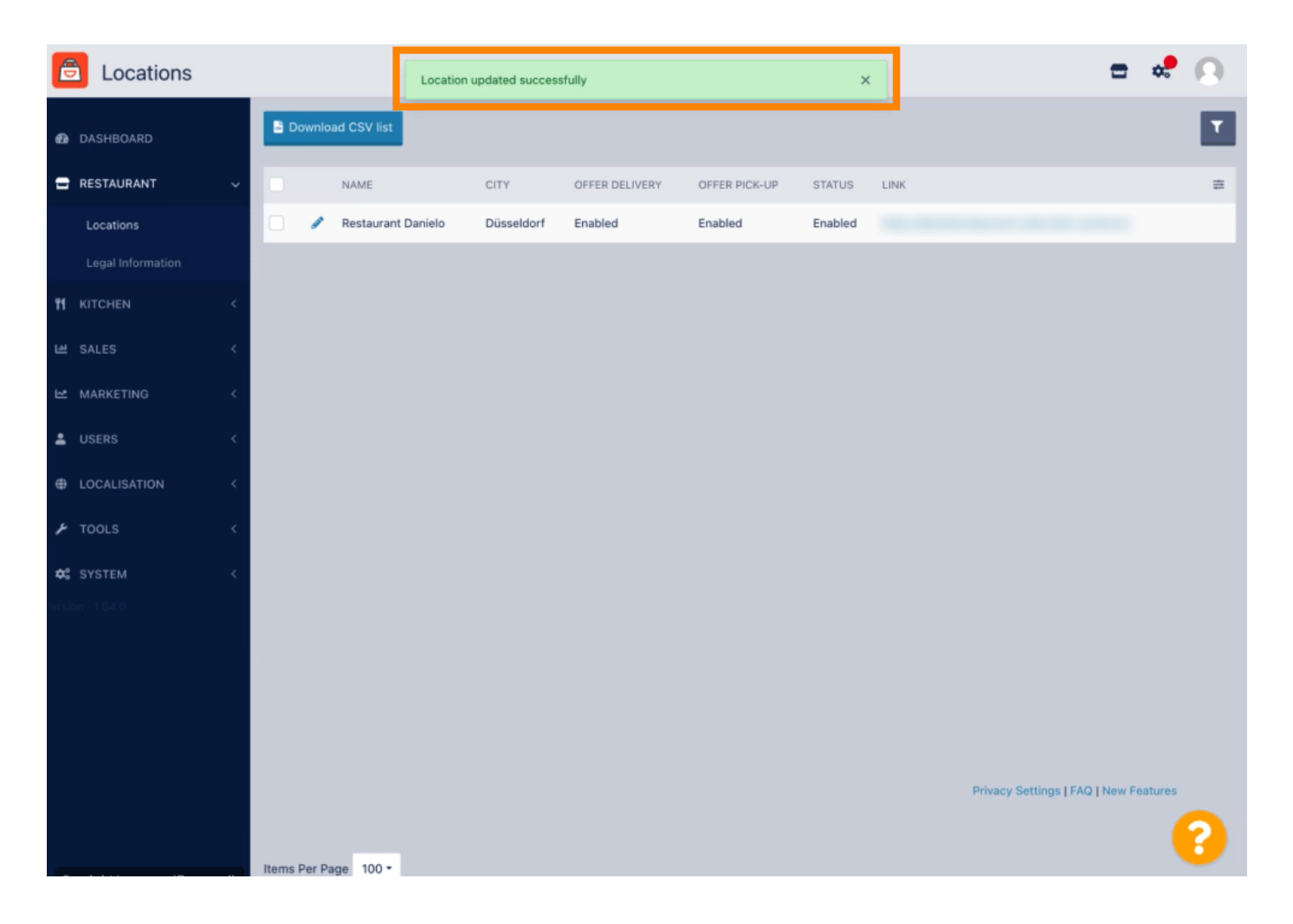

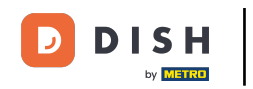

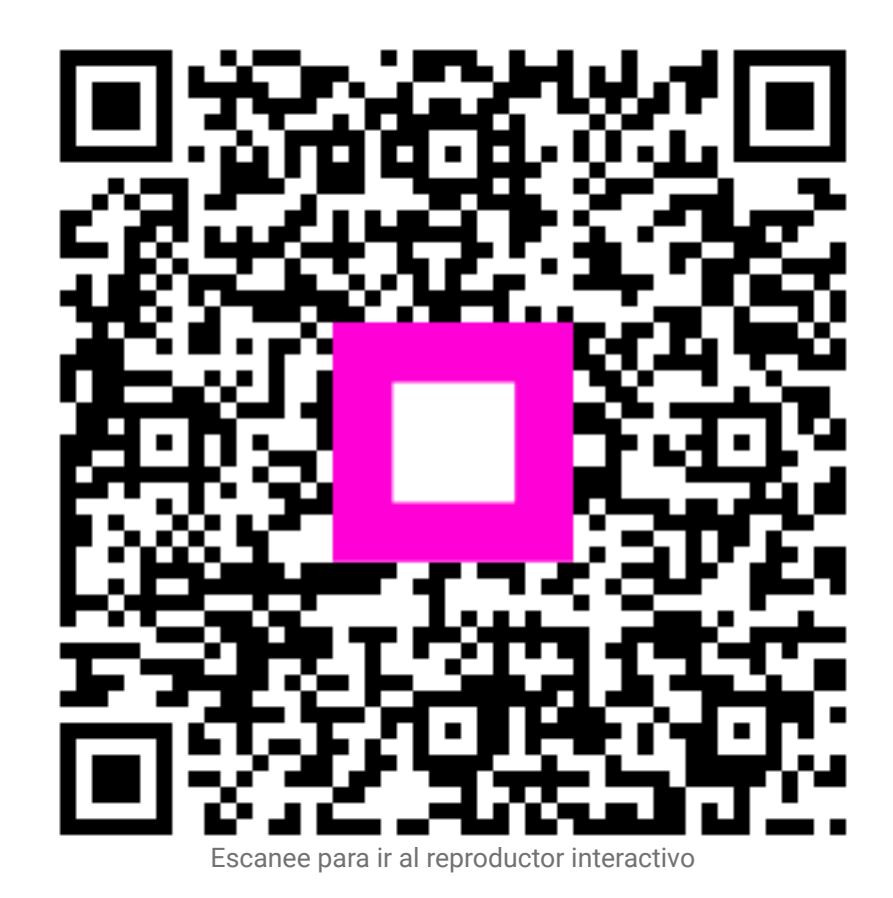